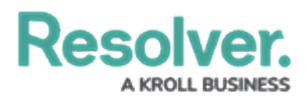

## Adding Role Data to a Dashboard Data Set

Last Modified on 01/29/2025 4:49 pm EST

# Overview

Administrators can add Role Data to a Data Set to visualize data about how their team and individuals on their team are performing on Dashboards.

#### **User Account Requirements**

The user account you use to log into Resolver must have Administrator permission or Data Management advanced permissions to add role data to a Dashboard Data Set.

#### **Related Information/Setup**

Please refer to the Creating a New Dashboard Data Set article for more information on adding a Data Set to the system.

#### Navigation

1. From the *Home* screen, click the **Administration** icon.

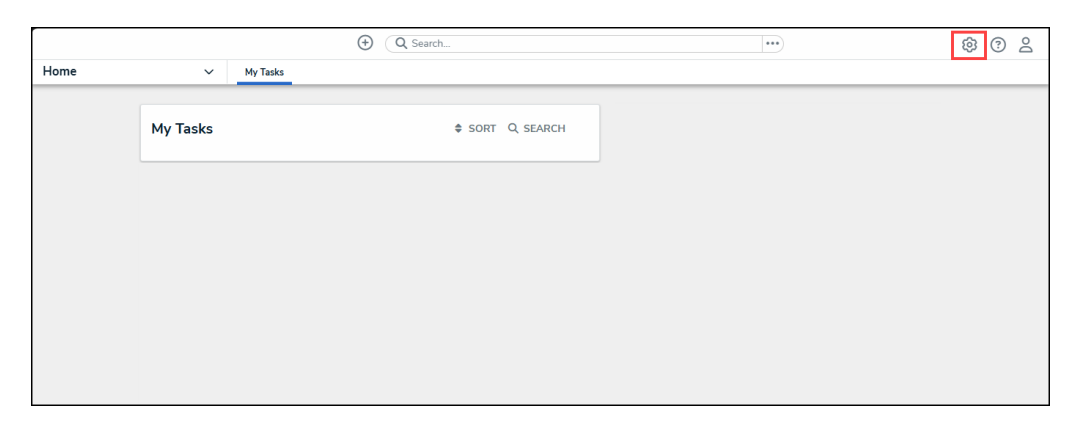

Administration Icon

2. From the Administrator Settings menu, click the Admin Overview link.

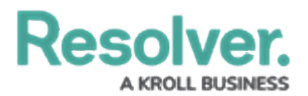

| Home V My Tasks Estings<br>My Tasks \$\$ SORT Q SEARCH \$\$ Branding<br>Branding                        | iew<br>ment | <br>_ |
|----------------------------------------------------------------------------------------------------|-------------|-------|
| My Tasks         \$ SORT         Q. SEARCH         Settings           @ User Managet         @ Branding | ment        |       |
| My Tasks                                                                                                | ment        |       |
| P Branding                                                                                              |             |       |
|                                                                                                    |             |       |
| I Languages                                                                                             |             |       |

Administrator Settings Menu

 From the *Admin Overview* screen, click on the **Dashboard Data Sets** tile under the Views section.

|                      |              |                       | • Q Search         |                        |                   | ••••     | \$ ® \$ |
|----------------------|--------------|-----------------------|--------------------|------------------------|-------------------|----------|---------|
| Admin Over           | view ~       |                       |                    |                        |                   |          |         |
|                      | Data Model   |                       |                    | Views                  |                   |          |         |
|                      | Object Types | Object Type<br>Groups | Configurable Forms |                        |                   |          |         |
|                      | Fields       |                       | Data Definitions   | Dashboard Data<br>Sets | Dashboard Builder | <u>ک</u> |         |
| Playbooks Automation |              |                       |                    |                        |                   |          |         |

Dashboard Data Sets Tile

### Adding Geolocation Data to a Data Set

1. From the *Admin: Dashboard Data Sets* screen, click on a **Data Set**.

| Views                                   | ~                 | Forms         | Data Visualizations | Dashboard Data Sets | Dashboard Builder |
|-----------------------------------------|-------------------|---------------|---------------------|---------------------|-------------------|
| Admin:Dashbo                            | + CREATE DATA SET |               |                     |                     |                   |
| Q Search<br>1 Data Sets   1/50 Publishe | d Data S          | iets   0 Unpu | blished Data Sets 💡 |                     |                   |
| Incident I                              | Manag             | ement         |                     |                     |                   |
|                                         |                   |               |                     |                     |                   |
|                                         |                   |               |                     |                     |                   |

Data Set

2. From the *Admin: Edit Data Sets* screen, scroll to the tab section and click the *Roles* tab.

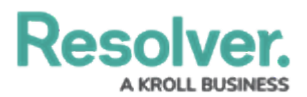

|       |                         |       |                 | ⊕ Q Search               |                     | 000                 | (Q)   | ?     | <u>م</u> ^         |   |     |
|-------|-------------------------|-------|-----------------|--------------------------|---------------------|---------------------|-------|-------|--------------------|---|-----|
| Views |                         | ~     | Forms           | Data Visualizations      | Dashboard Data Sets | Dashboard Builder   |       |       |                    |   | _   |
|       | Assessment Type         | Fie   | elds (0/100)    | Formulas (0/100)         | Properties (12/100) | Data Transformation | Roles |       |                    |   |     |
|       |                         |       |                 |                          |                     |                     |       | + ADD | ASSESSMENT TYPE(S) | 1 |     |
|       | All of the assessment t | vnest | that are associ | ated with Incident Manac | rement              |                     |       |       |                    |   |     |
|       | IT Risk Assessm         | ent   |                 |                          |                     |                     |       |       | \$5                |   |     |
|       | IT Compliance A         | sses  | sment           |                          |                     |                     |       |       |                    |   |     |
|       | Internal Controls       | Ass   | essment         |                          |                     |                     |       |       | \$                 |   |     |
|       |                         |       |                 |                          |                     |                     |       |       |                    |   | - 1 |
|       |                         |       |                 |                          |                     |                     |       |       |                    |   | Ļ   |

Roles Tab

3. From the *Roles* tab, click the + Add Role(s) button.

|       |                 |     |             | ⊕ Q Search          |                     | 00                  | · \$ \$ | 2             |  |   |
|-------|-----------------|-----|-------------|---------------------|---------------------|---------------------|---------|---------------|--|---|
| Views |                 | ~   | Forms       | Data Visualizations | Dashboard Data Sets | Dashboard Builder   |         |               |  |   |
|       | Assessment Type | Fie | lds (0/100) | Formulas (0/100)    | Properties (12/100) | Data Transformation | Roles   |               |  |   |
|       |                 |     |             |                     |                     |                     |         | + ADD ROLE(S) |  |   |
|       |                 |     |             |                     |                     |                     |         | DONE          |  | ļ |

+ Add Role(s) Button

4. From the *Add Roles* pop-up, enter a Role Name in the **Search** field to narrow the search results.

|       |                                                         |                 | ⊕ Q Search                       | 000                                                | \$<br>\$<br>\$<br>\$<br>\$ |
|-------|---------------------------------------------------------|-----------------|----------------------------------|----------------------------------------------------|----------------------------|
| Views | ~                                                       | Forms           | Data Visualizations              | Dashboard Data Sets Dashboard Builder              |                            |
|       |                                                         |                 |                                  | ADD ROLES                                          | ×                          |
|       | Include Assessment                                      | t Data 🕜        |                                  | SELECT WHICH OBJECT TYPES TO INCLUDE ROLE DATA FOR |                            |
|       | * Anchor                                                |                 |                                  |                                                    |                            |
|       | Incident                                                |                 |                                  | Q Incident                                         | O                          |
|       | Select Data Paths<br>Clicking relationship and object t | type nodes belo | ow will define the paths that ac | + ADD SELECTED (0)                                 |                            |
|       | 🛛 📧 Incident                                            |                 |                                  |                                                    |                            |
|       | Involved Loca                                           | ation(s)        |                                  | Incident                                           |                            |
|       | o IL                                                    | Involved Loca   | ation 🗸                          | Incident Type                                      |                            |
|       | Primary Incid                                           | lent Type       |                                  | -                                                  |                            |

Search Field

4. Click the **Role** or Roles you want to add to the Data Set.

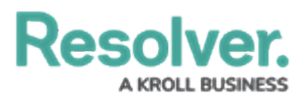

|       |                                  |                                | ⊕ Q Search          |                                                    |                   | 000 | \$<br>?<br>2 |  |  |  |  |
|-------|----------------------------------|--------------------------------|---------------------|----------------------------------------------------|-------------------|-----|--------------|--|--|--|--|
| Views | ~                                | Forms                          | Data Visualizations | Dashboard Data Sets                                | Dashboard Builder |     |              |  |  |  |  |
|       | * Anchor                         |                                |                     | ADD ROLES                                          |                   |     | ×            |  |  |  |  |
|       | Incident                         |                                |                     |                                                    |                   |     |              |  |  |  |  |
|       | Select Data Paths                |                                |                     | SELECT WHICH OBJECT TIPES TO INCLUDE ROLE DATA FOR |                   |     |              |  |  |  |  |
|       | Clicking relationship and object | w will define the paths that a | Q Search            |                                                    |                   |     |              |  |  |  |  |
|       | Incident                         |                                |                     |                                                    |                   |     |              |  |  |  |  |
|       | Involved Loc                     | ation(s)                       |                     | + ADD SELECT                                       | ED (0)            |     | I            |  |  |  |  |
|       | o IL                             | Involved Loca                  | ation.              |                                                    |                   |     |              |  |  |  |  |
|       | Primary Incid                    | dent Type                      |                     | Incide                                             | ent               |     |              |  |  |  |  |
|       | o 🕕                              | Incident Type                  | ~                   | Incide                                             | ent Type          |     |              |  |  |  |  |
|       | Related Case                     | es (Reference)                 |                     |                                                    | and type          |     |              |  |  |  |  |
|       | 0 C                              | Case✔                          |                     | IL Involv                                          | ved Location      |     |              |  |  |  |  |
|       |                                  |                                |                     | C Case                                             |                   |     |              |  |  |  |  |
|       |                                  |                                |                     |                                                    |                   |     | •            |  |  |  |  |

Roles Link

5. When you have selected all the desired Roles, click the **+ Add Selected** button to add the Roles to the Data Set.

|       | $\oplus$ (Q                                                         | arch 000                                           | \$ @ L ^ |
|-------|---------------------------------------------------------------------|----------------------------------------------------|----------|
| Views | ✓ Forms Data Visualiza                                              | ns Dashboard Data Sets Dashboard Builder           |          |
|       | * Anchor                                                            | ADD ROLES                                          | ×        |
|       | Incident                                                            |                                                    |          |
|       | Select Data Paths                                                   | SELECT WHICH OBJECT TYPES TO INCLUDE ROLE DATA FOR |          |
|       | Clicking relationship and object type nodes below will define the p | Q Search                                           |          |
|       |                                                                     |                                                    |          |
|       | Involved Location(s)                                                | + ADD SELECTED (2)                                 |          |
|       | IL Involved Location                                                |                                                    |          |
|       | Primary Incident Type                                               | Y Incident                                         |          |
|       | 🛾 🕕 Incident Type🗸                                                  | Incident Type                                      | _        |
|       | <ul> <li>Related Cases (Reference)</li> </ul>                       |                                                    |          |
|       | C Case                                                              | <ul> <li>Involved Location</li> </ul>              |          |
|       |                                                                     | C Case                                             |          |
|       |                                                                     |                                                    |          |
|       |                                                                     |                                                    | •        |

+ Add Selected Button

5. The selected Roles will appear on the *Roles* tab.

|       | ( Q Search      |       |              |                     |                     |                     |       |  | Ś             | ? | Ω | - |
|-------|-----------------|-------|--------------|---------------------|---------------------|---------------------|-------|--|---------------|---|---|---|
| Views |                 | ~     | Forms        | Data Visualizations | Dashboard Data Sets | Dashboard Builder   |       |  |               |   |   |   |
|       | Assessment Type | Fie   | ilds (0/100) | Formulas (0/100)    | Properties (12/100) | Data Transformation | Roles |  |               |   |   |   |
|       |                 |       |              |                     |                     |                     |       |  | + ADD ROLE(S) |   |   |   |
|       | Incident        |       |              |                     |                     |                     |       |  | \$5           |   |   |   |
|       | IL Involved L   | ocati | on           |                     |                     |                     |       |  | \$            |   |   | h |
| l     |                 |       |              |                     |                     |                     |       |  | a 🗸 done      |   |   | ļ |

Roles Tab